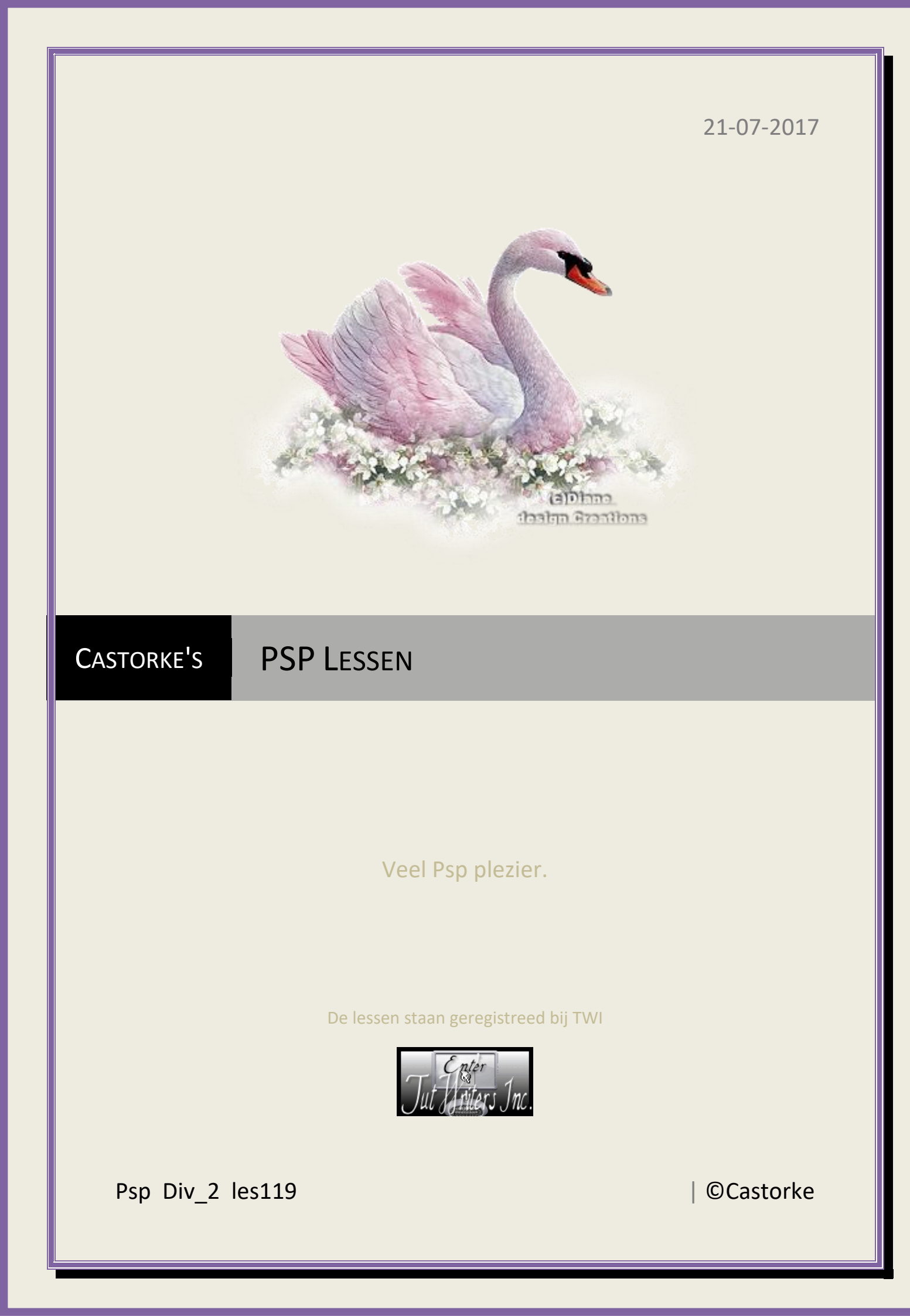

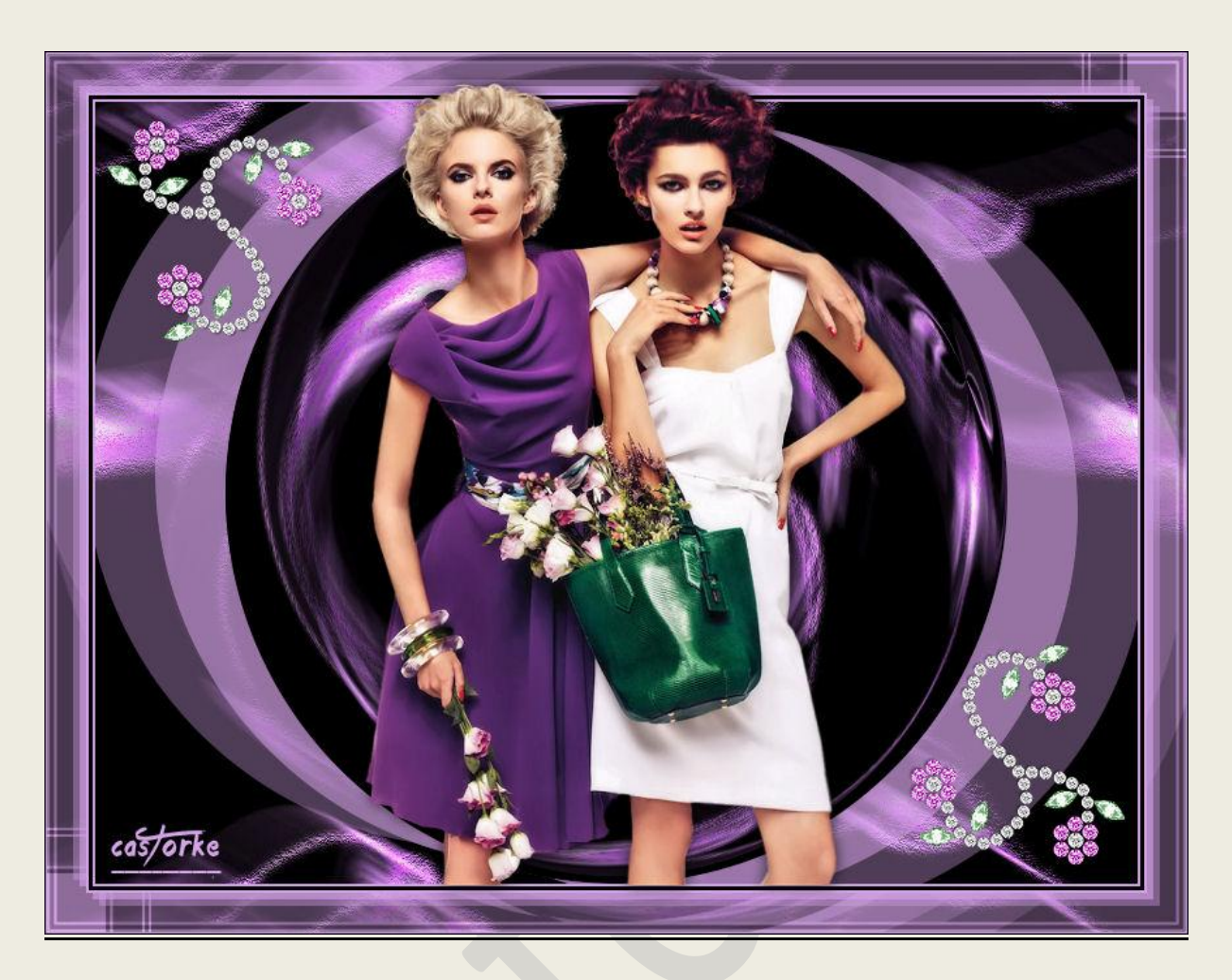

| PSP - | Les 119 |
|-------|---------|
|-------|---------|

Is door mezelf gemaakt met psp9 kan best met een ander PSP programma gemaakt worden. Iedere gelijkenis berust op louter toeval.

<u>Materiaal</u>:

Tubes van: Azalee, Castorke, gedeeld in groepen . Credits vind je <u>hier</u>.

> Met <u>dank</u> aan de tubeuses. Respecteer hun werk aub!

Zonder hen was deze les niet tot stand gekomen.

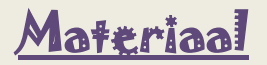

<u>Filters</u>: FlamingPear/ Flexyfy2, RSC Filterpak1.0/ TripleExposure (importeer in unlimited2.0)

http://www.castorke.be/tutorial/div\_2/tutorial\_diversen\_8.html

Pagina 2 van 4

©Castorke

- 1. Kleuren VG-kleur: #d5a3e8 AG-kleur: #000000 (zwart)
- 2. Open Castorke\_AG\_les119
- 3. Laag maken van achtergrondlaag.
- 4. Dupliceer de laag.
- 5. Effecten/ Insteekfilters/ Flaming Pear/ Flexyfy2

| Flexify 2                                                                                                    |                      |
|----------------------------------------------------------------------------------------------------|----------------------|
| Latitude 6<br>Longitude 6<br>Spin 7<br>FOV 120<br>FIP<br>Tabs 33<br>Sharpen 30<br>Tab Lines Background 3<br>V Transparent gaps Faces De-halo<br>Indicatrix Anamorph Edges<br>Preview best V M<br>Grid none V M Operators |                      |
|                                                                                                    | · · · · ·            |
|                                                                                                    | O Flexify 2 settings |
| ° 💼 🚺 🖬 °                                                                                                    | Cancel OK            |

- 6. Slagschaduw -14, -54, 61, 0 kleur d5a3e8 (lichte kleur)
- 7. Herhaal dezelfde slagschaduw.
- 8. Dupliceer de laag.
- 9. Afbeelding/ Spiegelen.
- 10. Afbeelding/ Omdraaien.
- 11. Afbeelding/ Randen toevoegen 2 px lichte kleur.
- 12. Afbeelding/ Randen toevoegen 2 px zwart.
- 13. Afbeelding/ Randen toevoegen 2 px lichte kleur.
- 14. Selecties/ Alles selecteren.
- 15. Afbeelding/ Randen toevoegen 30 px zwart
- 16. Bewerken/ kopieer.
- 17. Selecties/ Omkeren
- 18. Bewerken/ plakken in selectie.
- 19. Effecten/ Insteekfilters/ Unlimited 2.0/ RCS Filterpack1.0/ TripleExposure 255
- 20. Selecties/ omkeren.
- 21. Nieuwe rasterlaag.
- 22. Slagschaduw -5, -5, 61, 0 kleur #d5a3e8
- 23. Slagschaduw 5, 5, 61, 0 kleur #d5a3e8
- 24. Slagschaduw -13, -13, 40, kleur #d5a3e8

http://www.castorke.be/tutorial/div\_2/tutorial\_diversen\_8.html

- 25. Slagschaduw 13, 13, 40, 0 kleur #d5a3e8
- 26. Selecties/ Niets selecteren.
- 27. Afbeelding/ Randen toevoegen 2 px kleur #d5a3e8
- 28. Afbeelding/ Randen toevoegen 2 px zwart
- 29. Afbeelding/ Randen toevoegen 2 px kleur #d5a3e8
- 30. Open tube Femme-1137-Azalee
- 31. Kopieer en plak als nieuwe laag op je werk.
- 32. Verwijder het watermerk.
- 33. Afbeelding/ Formaat wijzigen 65%.Formaat van alle lagen wijzigen NIET aanvinken.
- 34. Slagschaduw 2, 2, 40, 13 kleur zwart.
- 35. Herhaal slagschaduw -2, -2, 40, 13 kleur zwart .
- 36. Open decor 56\_dangohhaung.
- 37. Kopieer en plak als nieuwe laag op je werk.
- 38. Afbeelding/ Formaat wijzigen 85%.Formaat van alle lagen wijzigen NIET aanvinken.
- 39. Plaats in de rechter bovenhoek
- 40. Slagschaduw -2, -2, 40, 13 kleur zwart .
- 41. Dupliceer de laag.
- 42. Afbeelding/ Spiegelen.
- 43. Afbeelding/ Omdraaien.
- 44. Plaats je naam of watermerk.
- 45. Oplslaan als .jpg

Zo dat was het ik hoop dat je er van genoten hebt.

Ben benieuwd naar je werk. Stuur het me in originele grootte. Plaats ik het bij de andere werkjes. <u>Hier</u>

Vermeld wel je naam, het lesnummer, titel.

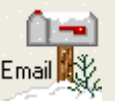

Succes !Vraagjes mag je me altijd mailen....

Het is verboden deze les geheel of gedeeltelijk te kopiëren. De lessen staan geregistreed bij TWI

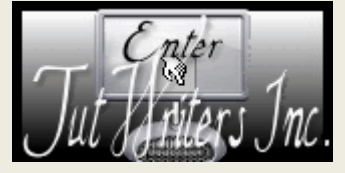

http://www.castorke.be/tutorial/div\_2/tutorial\_diversen\_8.html